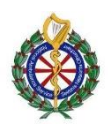

| 1 | Power on.<br>The device will automatically perform a self-check.<br>Green LAN network Connected icon appears after<br>approx. 40 seconds.                                                                                                    | Adult <b>Fr</b>                                                                                                    |
|---|----------------------------------------------------------------------------------------------------|----------------------------------------------------------------------------------------------------|
| 2 | Update Distribution List (confirms connection to<br>server).<br>Highlight the green LAN network icon in blue by using<br>the navigation keys and pressing select.<br>This will bring you to the Wireless pop-up menu.<br>Use the navigations key to highlight the "Update<br>Distribution list" option and press select.                          | Adult 3000<br>New<br>Lead Foult<br>Lead Foult<br>AD300724055<br>AD300724055<br>AD30072405<br>AD30072405<br>AD30074000<br>AD300740000<br>AD300740000<br>AD3000000000000000000000000000000000000 |
| 3 | <ul> <li>This will initiate contact with the sever to look for any updates and verify 2-way communication.</li> <li>The green transmission LED will illuminate and the "transmitting" message will show on screen.</li> <li>On completion the top green LED will turn off and a "transmission successful" message will appear briefly.</li> </ul> |                                                                                                    |
| 4 | The same process can be used by the crew at any<br>point during the shift if they are experiencing any<br>transmission issues. All transmission of data, 12<br>Leads & case reviews all go to the same sever using<br>the same pathways.                                                                                                    |                                                                                                    |